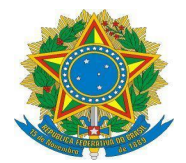

#### PODER JUDICIÁRIO JUSTIÇA DO TRABALHO TRIBUNAL REGIONAL DO TRABALHO DA 14ª REGIÃO SECRETARIA-GERAL JUDICIÁRIA

## MEMORANDO CIRCULAR Nº 003/2025/TRT14/SGJ

Porto Velho/RO, 20 de janeiro de 2025.

Da: Secretaria-Geral Judiciária

Aos Excelentíssimos Senhores Juízes e Excelentíssimas Senhoras Juízas do Trabalho deste e. TRT da 14a Região

Assunto: Acesso ao sistema Véritas - TRT12

Excelentíssimos Senhores Juízes e Excelentíssimas Senhoras Juízas,

Com os cordiais cumprimentos, informamos a Vossas Excelências que o Tribunal Regional do Trabalho da 14ª Região obteve autorização de acesso e utilização do Sistema VÉRITAS do Tribunal Regional do Trabalho da 12ª Região. Os interessados em utilizar o sistema já podem solicitar seu cadastramento.

O Sistema Véritas, para provas digitais, realiza o tratamento de dados de geolocalização de telefonia e *Google Takeout Localização*, com visualização em mapa e expedição de relatório amigável.

Para realizar o cadastramento, sigam as orientações disponíveis no anexo a este documento, onde também constam links para slides, tutoriais e vídeo de um seminário sobre o sistema.

Informamos ainda que em contato com o Tribunal Regional do Trabalho da 12ª Região, foi programada uma reunião telepresencial de apresentação do sistema e suas funcionalidades.

A reunião ocorrerá na próxima quarta-feira, 22/01/2025, às 14h30 (horário de Brasília). Os convites serão encaminhados por e-mail a todos os juízes e juízas.

Esta Secretaria coloca-se à disposição para possíveis esclarecimentos.

Atenciosamente,

(assinado eletronicamente) ALYSSON RICARDO DE ALMEIDA LOPES Secretário-Geral Judiciária

# ANEXO

# INSTRUÇÕES PARA CADASTRAMENTO

1 - Acessem o endereço http://veritas.trt12.jus.br.

2 - Na tela inicial, informem seu e-mail funcional e cliquem em "Avançar".

|    | <b>VERITAS</b> |
|----|----------------|
|    | Login          |
| Em | ail            |
|    | AVANÇAR        |

3 - Na tela seguinte surgirá o alerta de "**Usuário não encontrado**", e o sistema perguntará se deseja cadastrar um novo usuário (cliquem no botão "**Sim**").

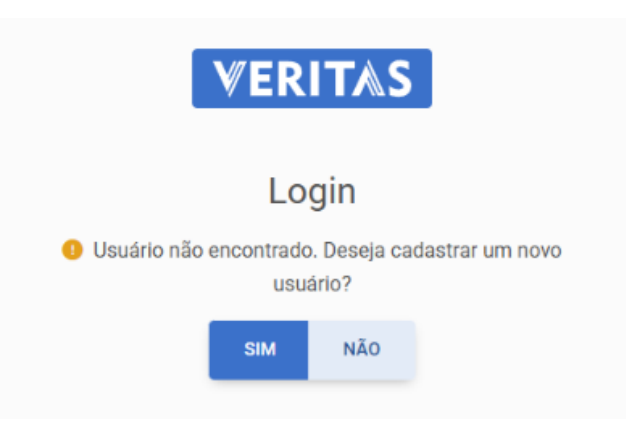

4 - Em seguida, criem uma senha forte para acesso ao sistema, atendendo aos quatro requisitos listados na tela. Confirmem a senha no último campo e cliquem em "Cadastrar Senha"

| <b>VERI</b>                 | T⊼S    |
|-----------------------------|--------|
| Logi                        | in     |
| Email                       |        |
| Senha                       |        |
| 🗴 Letra maiúscula (A-Z)     |        |
| 8 Número (0-9)              |        |
| 9 caracteres                |        |
| Saractere especial (./?@#!) |        |
| Confirme a senha            |        |
| CADASTRAR SENHA             | VOLTAR |

5 - Por fim, acessem o e-mail funcional para conferência da notificação do remetente <u>naoresponda-veritas@trt12.jus.br</u>, a qual conterá um link para confirmação do e-mail. Realizem a confirmação clicando no referido link.

| [VERITAS] Confirmação de e-mail Externa > Caixa de entrada ×                               |
|--------------------------------------------------------------------------------------------|
| naoresponda-veritas@trt12.jus.br<br>para mim ▼<br>Clique no link para confirmar o seu emai |
| ← Responder  → Encaminhar                                                                  |

Obs.: Após a confirmação, um e-mail será enviado aos administradores regionais para que realizem o desbloqueio e a atribuição de departamento ao usuário. Somente após essa atribuição o usuário poderá acessar o sistema. Portanto, o usuário será avisado por um dos administradores regionais quando seu acesso ao sistema estiver liberado.

### LINKS FORNECIDOS COM MATERIAIS DO SISTEMA VERITAS

- Tutorial Usuário Google Takeout Multitribunal
- Tutorial Usuário Telefonia
- Tutorial Usuário Administrativo Multitribunal
- Oficina Veritas Vídeo
- <u>Slides da Oficina Veritas</u>
- Roteiro para Obtenção de Dados Google Takeout
- Página Provas Digitais TRT12